## 家庭经济困难学生认定手册

## 一、登录方式

方式一: 进入"江苏学生资助"微信公众号,点击菜单"服务通道"项下的 "资助申请";

方式二:打开网页版,登录网址如下:

http://jsxszz.jse.edu.cn/pros/identity/indexgjzz.action

## 二、登录账号和密码

登录账号为身份证号码,登录密码为身份证后六位。

## 三、填写事项

 困难认定将纳入个人信用管理,实行"诚信承诺制",填写的信息必须 真实有效。如出现弄虚作假等情况,将标记为失信行为,取消受助资格,并上报 江苏省学生资助管理中心,结果将长期影响填报学生的个人信用。

同年度只能再同一个微信中进行资助申请。如"提示 xxxx 年 x 季已申请
困难生,请勿重复操作。"请检查是否已在别处进行资助申请。申请表中"下一步"操作中均包含自动保存功能,若填写中断,只需重新打开申请表进行信息补充完善,无需重新填写全部内容。

家庭成员信息中,无需填写(外)祖父母相关内容,填写的家庭人口数
需包含本人,系统自动生成的家庭成员列表为填写的家庭人口数减1。

4. 申请表保存完毕后,需回到主页进行提交。

5. 对于已经提交的但学院尚未进行审核的申请表,学生可以自行撤回申请 表,修改填写内容。

6. 各类家庭类型均有简单的内容说明,需根据说明进行填写。

7. 密码错误或手机号错误,可联系学院辅导员重置。